附件 3:

2024 年数媒竞赛全国现场总决赛参赛文件及展板提交流程

- 1、只有获得省赛一等奖的参赛作品才需要提交参赛文件和展板。
- 2、获奖作品账号创建者请使用电脑访问官网参赛后台
- 网址: <u>http://www.cmit.cn/index.php?m=member&c=index</u>

并输入用户名和密码登录竞赛后台。

| 30 加存新考用中使用,微信日時有加下优点:     1、豆 录以速无需记忆原号密码;     2、手机废素数域竞赛公众号,轻松访问宫网;     3、获发总用手机一碰面前;     4、未未将推进更多功能。     日中省 第級人用中省     第級人用中省     第級人用中     第級人用中     第級人用中     第級人用中     第級人用中     第級人用中     第級人用中     第級人用中     第級人用     第級人用中     第級人用     第級人用                                                                                                    |                                                                                                    |                           |         | 用用户名、密码复求                                                                                       |       |
|----------------------------------------------------------------------------------------------------|----------------------------------------------------------------------------------------------------|---------------------------|---------|-------------------------------------------------------------------------------------------------|-------|
| 1、登泉快速天衛に危寒自空病;<br>2、手机度系数煤充剤な公司。 岩松が向官所;<br>3、获发结束手机一键查询;<br>4、未未将推出更多功能。  日本 第4、大家名称 第4、大家名称 第4、大家名称 第4、大家名称 第4、大家名称 第4、大家名称 第4、大家名称 第4、大家名称 第4、大家名称 第4、大家名称 第4、大家名称 第4、大家名称 第5、大家名称 第5、大家名称 第5、大家名称 第5、大家名称 第5、大家名称 第5、大家名称 第5、大家名称 第5、大家名称 第5、大家名称 第5、大家名称 第5、大家名称 第5、大家名称 第5、大家名称 第5、大家名称 第5、大家名称 第5、大家名称 第5、大家名称 第5、大家名称 第5、大家名称 第5、大家名称 第5、大家名称 第5、大家名称 第5、大家名称 第5、大家名称 第5、大家名称 第5、大家名称 第5、大家名称 第5、大家名称 第5、大家名称 第5、大家名称                                                                                                    | 强力推荐新                                                                                                    |                           |         |                                                                                                 |       |
|                                                                                                    | 1、1                                                                                                    | 登录快速无需记忆账号密码;<br>法教服会赛公众县 | 用户名     | 请输入用户名                                                                                          |       |
| 4、末末将推出更多功能,     密码     調整人際目       ● 調整人際目     ● 調整人際目       ● 調整人際目     ● 調整人際目       ● 調整人際目     ● 調整人際目       ● 調整人際目     ● 調整人際目       ● 調整人際目     ● 調整人際目       ● 調整人際目     ● 調整人際目                                                                                                    | 3                                                                                                    | 、获奖结果手机一键查询;              |         | ●用戶省式應還讓在2-80个手付之间                                                                              |       |
|                                                                                                    |                                                                                                    | 4、未来将推出更多功能。              | 密码      | 通输入密码                                                                                           |       |
|                                                                                                    |                                                                                                    |                           |         | ③ 请输入密码                                                                                         |       |
|                                                                                                    |                                                                                                    |                           | 验证码     | 请输入验证码 6 🖌                                                                                      | "Byce |
|                                                                                                    | Ī                                                                                                    | E 9403                    | - eas   | 看不清。                                                                                            | ,换—张  |
|                                                                                                    | 2                                                                                                    |                           |         | or 34                                                                                           |       |
|                                                                                                    | 5                                                                                                    |                           | 4       | Øa                                                                                              |       |
|                                                                                                    |                                                                                                    | 2157-12 THE               |         |                                                                                                 |       |
|                                                                                                    |                                                                                                    |                           | Bitting | 11年2人前日日<br>日本<br>日本<br>日<br>日<br>日<br>日<br>日<br>日<br>日<br>日<br>日<br>日<br>日<br>日<br>日<br>日<br>日 |       |
| THE REPORT OF THE REPORT OF THE | 3                                                                                                    | 250500                    | 2       | 登录                                                                                              |       |
|                                                                                                    | D D                                                                                                    | 网络新花                      |         | 登录                                                                                              |       |
|                                                                                                    | in the second second second second second second second second second second second second second second second |                           |         | 158                                                                                             |       |

3、登录后点击导航栏中的"国赛文件提交"按钮。

| 个人后台<br>作品管理 | 作品提交           | 作品信息列表     | 国赛文件提交         | 获奖查询 作品提交演                                                                                                    | 統程    竞赛问                | ]题答疑           |                |    |
|--------------|----------------|------------|----------------|----------------------------------------------------------------------------------------------------|--------------------------|----------------|----------------|----|
| 提交流程         | 联合搜索 作品分类:     | 选择分类 🗸     | 参療状态: 売添状态 v   | <b>搜索:</b> _ 输入作品编号,作品名称,学生                                                                                                    | 8/015                    | 立即搜索           |                |    |
| 账号修改<br>退出账号 | 編号 作品名称        | 参赛院        | § 用导教师         | 团队成员                                                                                                    | 作品分类                     | 80             | <del>秋</del> 香 | 操作 |
|              |                | vurgining. | nda -          | JULY .                                                                                                    | 移动应用开发                   | 本科及以<br>上      | 1              | 查看 |
|              | dinte statuati | 2001       | senter and     | Republic Republic Republic Art                                                                                                    | 影视与动盪设计                  | 本科及(),<br>上    | -              | 查看 |
|              | dini fanga     | 112        | former and the | And a second second sec | \$P331(19)132<br>夢現与訪撒協计 | 上<br>本科及以<br>上 |                | 查看 |

4、国赛文件提交页中显示简单作品信息及展板和参赛作品提交

状态,未提交会红色文字形式进行提醒。如要提交展板或参赛作品, 点击作品信息右侧的"提交文件"。

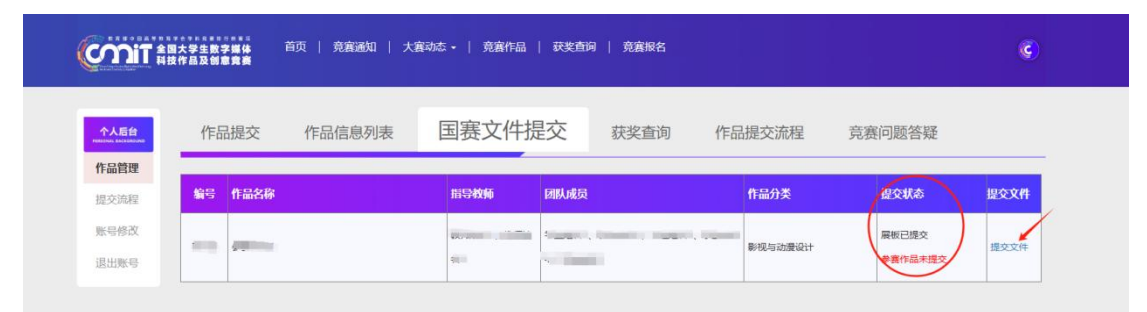

5、按提示上传展板和参赛作品文件,如果展板没下载,请访问 下方链接地址从百度云盘中下载:

https://pan.baidu.com/s/1q6j9eGpExZ\_AANyOHS4DZA?pwd=cz8

6、展板输出要求色值设置为 CMYK,导出文件格式为 JPEG。

7、导出文件后请使用 winzip、winrar、7z 等压缩软件把导出的 图片进行压缩,输出的压缩文件后缀要求是 zip、rar、7z 中的一种。 展板文件只能上传一次,如需更改,请联系 QQ 群中管理人员咨询是 否可以更换展板输出文件。上传展板前再三确认展板无需修改后再提 交,以避免展板打印后无法更换展板的可能。

|                                             | 大学主教学事件                                                                                                    | ¢ |
|---------------------------------------------|----------------------------------------------------------------------------------------------------|---|
| <b>个人后台</b><br>作品對我<br>提交為我<br>服号相次<br>退出期号 | 作品提交 作品信息列表 国英文件提交 获奖查询 作品提交流程 竞赛问题答疑<br>参算作品展板上作<br>展板型件===」と第一本、如有体改联系QQ群负责人员、<br>展販空件用型上作一述、新研研发展GQ群负责人员、<br>自品展研目版 |   |
|                                             | 参赛作品压缩文件上传<br>所有参赛作品文件压缩成一个文件,只支持zip, rar, 7zi这3种压缩相式。<br>////////////////////////////////////                         |   |

8、参赛作品文件在省赛获奖后可以继续优化,但不能更改人员 和作品名称等。相关提交文件包括:现场演示 PPT 或视频,作品截图、 源程序等相关文件。所有文件放置在一个目录下,使用winzip、winrar、 7z 等压缩软件把该目录打包成一个压缩文件,输出的压缩文件后缀 要求是 zip、rar、7z 中的一种。

9、相关展板或作品文件上传后请通知 QQ 群管理人员,待两者对 方都确认收到后即可。